## 学位信息采集系统使用说明(截止12月18日17:00)

一、登录 mis(mis.bjtu.edu.cn),选择 32 号应用(32.教务系统)。点击学位信息采集。非常重要!为电子学位认证的依据。请认真填写,确保无误,每项均为必选项,均需填写,有未填写项,不能提交。

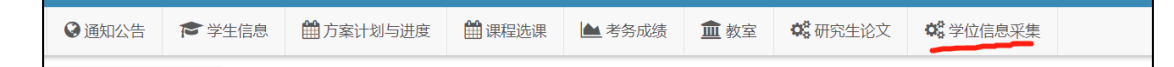

二、点击更新信息(请关注重要提示,本系统提交的论文将用于上传知网及万方论文库, 请务必保证论文为最终版并在相应签字页完成签字。)

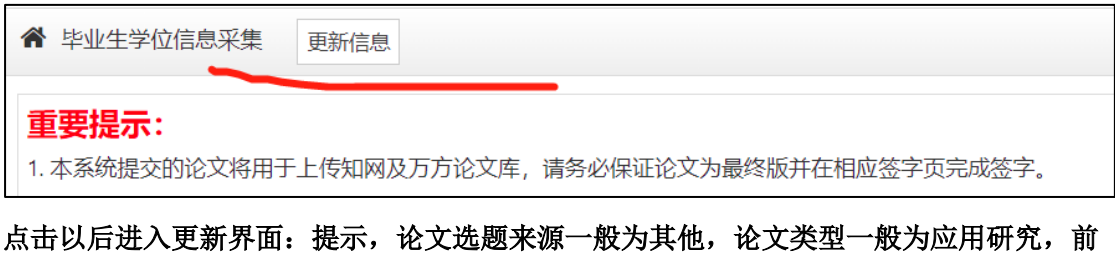

置学位为入学前学位。在系统截止时间(12月 18日 17:00)以前都能对提交的信息进行 修改,论文重复提交即会覆盖之前的版本,以最后一个版本为准.(若导师在截止提交时间之 前确认了信息将不能再对信息进行修改)。

| <ol> <li>年素時間をお引きく時代子上1950年の方法と文庫,面別の内に<br/>2. 知阿及万方将対符合其阿站要求的学生发放得副,详情见最知</li> </ol> | 8×20mB108年任1998年4月1998年4月<br>鐵載。(中国学位论文全文发展中)征根后等 关于向中国学术期刊(光量版)电子杂志社场取学位论文场散的通告 |                  |
|---------------------------------------------------------------------------------------|----------------------------------------------------------------------------------|------------------|
| * 政治面貌                                                                                | •                                                                                |                  |
| • 攻梁本学位航户囗所在首市                                                                        | ·······                                                                          |                  |
| * 姓名拼音                                                                                |                                                                                  |                  |
| * 学习方式                                                                                | ••••••••••••••••••••••••••••••••••••••                                           |                  |
| * 前置学位                                                                                |                                                                                  |                  |
| 前置学历                                                                                  | ••••••••••••••••••••••••••••••••••••••                                           |                  |
| 訪前置学位年月                                                                               |                                                                                  |                  |
| 前置学位单位                                                                                | ••••••••••••••••••••••••••••••••••••••                                           |                  |
| 前面子位学科                                                                                | ••••••••••••••••••••••••••••••••••••••                                           |                  |
| * 论文题目                                                                                |                                                                                  |                  |
| * 论文关键词                                                                               |                                                                                  | 3-5个关键词,中间用","隔开 |
| *论文英文题目                                                                               |                                                                                  |                  |
| *论文涉及的研究方向                                                                            |                                                                                  |                  |
| * 论文选题来源                                                                              | ••••••••••••••••••••••••••••••••••••••                                           |                  |
| * 论文选题来源                                                                              | •                                                                                |                  |
| 去向                                                                                    |                                                                                  |                  |
| *论文上侍的文件                                                                              | ±10                                                                              |                  |
|                                                                                       | 67 BB                                                                            |                  |

以上信息如实填写(不能有空项),重点说明学位论文电子版的要求(论文格式符合学校的要求,要求见 https://gs.bjtu.edu.cn/cms/item/477.html (研究生院的网址),论文密级公开):

上传的学位论文必须是最终版本的,论文中的《学位论文版权使用授权书》必须有导师和学生本人签字,《独创性说明》必须学生本人签字,**两处涉及的日期也要填写**,论 文转换成 PDF 版上传。学位信息采集系统的电**子版学位论文与提交到中心的纸质学位论** 文、提交到图书馆的电子版学位论文是同一版本。学位论文数据集需要填写。

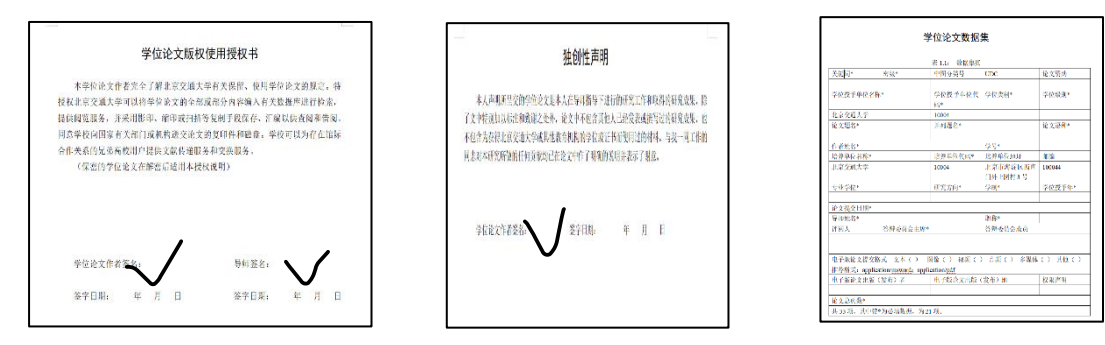

学生提交完成后,通知导师在 MIS 系统里确认,导师确认路径:登录 mis (mis.bjtu.edu.cn),选择 32 号应用(32.教务系统)。点击学位信息采集。

三、纸质版论文提交

按照相关要求,学生需提交2份纸质版论文至 MBA 中心,由中心统一提交至图书馆存档,学位信息采集系统提交的电子版、图书馆提交的电子版必须和移交的纸质版内容保持一致,纸质版提交截止日期12月26日。

具体论文要求见 https://gs.bjtu.edu.cn/cms/item/195.html(参考附件页面)

四、离校手续

待学校学位会召开完毕后,中心发布离校通知(具体等通知),学生登录个人 MIS, 查询"78 离校通知单"后办理离校手续。

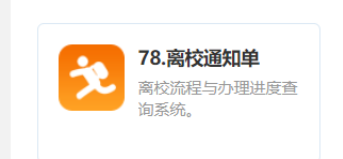

北京交通大学博士、硕士学位论文撰写规范及模板(2023年4月更新专硕模

板和外封面, 2021年11月更新博士学位论文模板)

为规范我校研究生学位论文撰写格式,根据中华人民共和国国家标准《学位论文编写规则》(GB/T 7713.1-2006),经广泛征求意见,特制定本规范,各学科可在此基础上补充制定符合本学科特点的撰写规范。撰写规范 有2部分:一是对学位论文撰写结构、内容、打印的具体说明,二是学位论文写作模板(分为博士/学术学位硕士、工程硕士专业学位、其它专业学位的模板)。

北京交通大学博士、硕士学位论文撰写规范

| 以下模板为单面印制论文模板,双面印制论文模板的页眉按撰写规范要求:                                                                    |
|----------------------------------------------------------------------------------------------------|
| 模板一:北京交通大学学术硕士学位论文模板                                                                                 |
| 模板二:北京交通大学硕士专业学位论文模板-新                                                                               |
| 模板三:北京交通大学学术博士学位论文模板                                                                                 |
| 模板四:北京交通大学博士专业学位论文模板                                                                                 |
| 有需要的同学也可用Latex模板                                                                                     |
| LaTeX模板简易使用教程                                                                                        |
| 模板:Latex-单面论文模板                                                                                      |
| 模板:Latex-双面论文模板                                                                                      |
| 在使用Latex模板过程中,如有问题可以发送到2位老师的邮箱里,单页模板有问题请联系田老师:<br>9322@bjtu.edu.cn;双页模板有问题请联系宋老师:songhf@bjtu.edu.cn。 |
| 附件:                                                                                                  |
| 博士专业学位论文外封面(灰色渐变).pdf                                                                                |
| 博士学位论文外封面(灰色渐变).jpg                                                                                  |

学术硕士学位论文外封面 (浅黄渐变) .jpg

硕士专业学位论文外封面 (浅蓝渐变) .pdf

## 附件

Ù